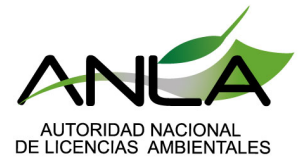

# Instructivo para la radicación en VITAL – Presentación inicial Plan de Envases y Empaques

El presente instructivo tiene el objetivo de orientar al usuario en cada paso para efectuar la radicación del Plan de Gestión Ambiental de residuos de envases y empaques de papel, cartón, plástico, vidrio y metal.

## Contenido

| Paso 1 | 2 |
|--------|---|
| Paso 2 | 2 |
| Paso 3 |   |
| Paso 4 | 4 |

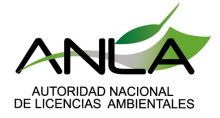

### Paso 1

El usuario debe estar registrado previamente en la Ventanilla Integral de Trámites Ambientales en Línea–VITAL.

Si no cuenta con usuario, puede consultar el manual para obtener su usuario y clave de VITAL, en el siguiente enlace.

Ayuda VITAL (minambiente.gov.co)

Paso 2

Ingrese al siguiente enlace:

http://vital.minambiente.gov.co/SILPA/TestSilpa/security/login.aspx

Con su respectivo usuario y contraseña deberá iniciar sesión

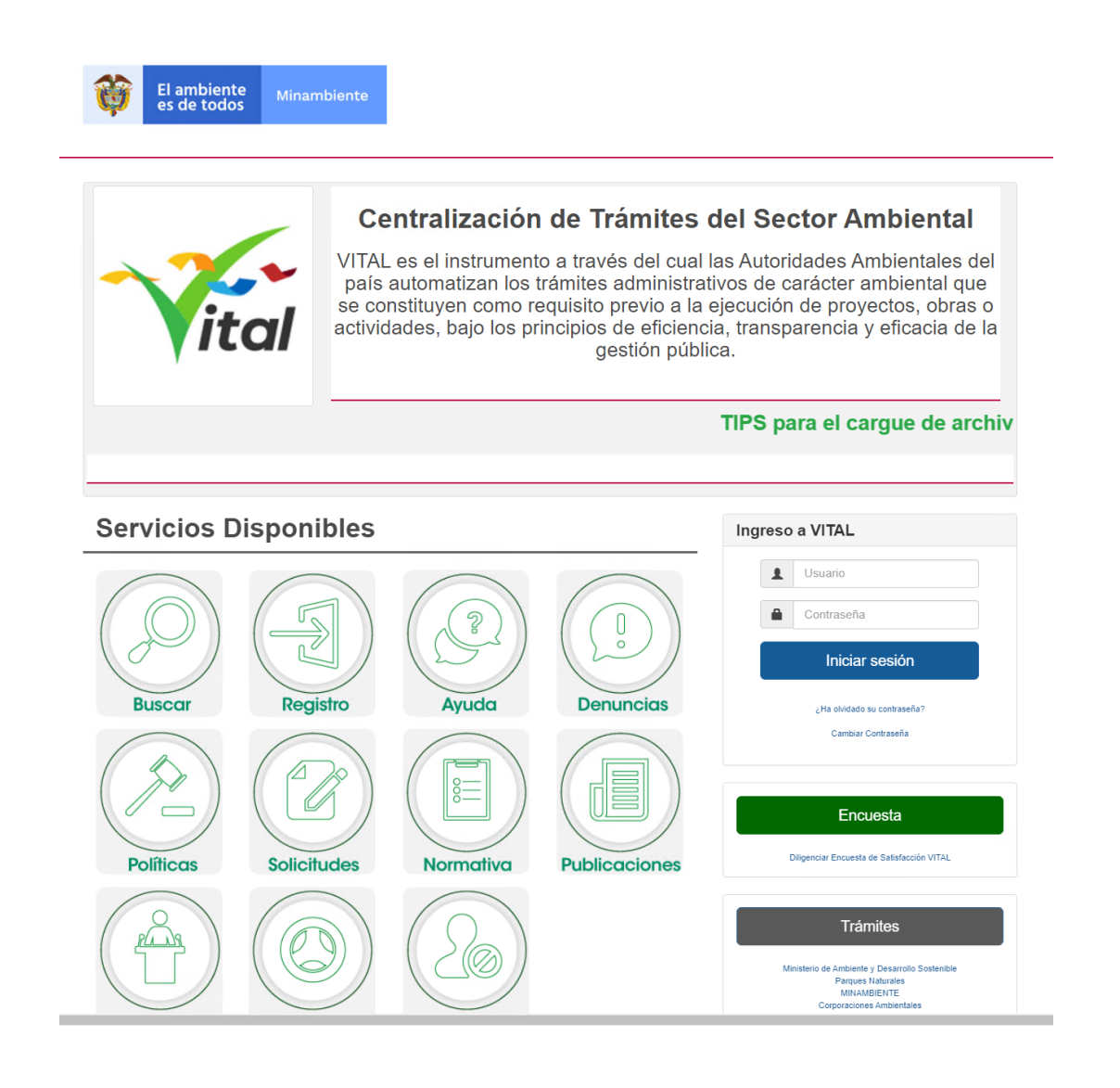

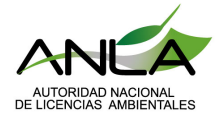

Ingrese en la parte superior a "Iniciar trámite ANLA", luego a "Permisos Ambientales"

Posteriormente a "*Envases y Empaques"* y por último a "*Radicación del Plan de Envases* y Empaques"

|                |                                             |                                                |                                                       |                                             | , e , |                            |              |                                 |
|----------------|---------------------------------------------|------------------------------------------------|-------------------------------------------------------|---------------------------------------------|-------|----------------------------|--------------|---------------------------------|
| Inicio         | Mis Tareas                                  | Iniciar Trámite                                | Mis Trámites                                          | Otras Actividades                           | •     | Mis Datos Personales       | Seguridad    | Iniciar Trámite ANLA      Salir |
|                |                                             |                                                |                                                       |                                             |       |                            |              | Autoliquidación                 |
|                |                                             |                                                |                                                       |                                             |       |                            |              | Licencias Ambientales           |
|                |                                             |                                                |                                                       |                                             |       | Prueba Dinámica            | +            | Permisos Ambientales            |
| escoja la opo  | tión 'Iniciar Trámit<br>eleccione la opciór | e' y seleccione el trá<br>'Tareas' y luego 'Mi | mite deseado, para llen<br>is Tareas'. Puede ver la l | ar el formulario de<br>ista de sus trámites |       | Registro Detergentes y Jab | oones        | Salvoconducto Unico Nacional    |
| sultar, Dilige | nciar formulario R                          | UA seleccione la ope                           | ción correcta en 'Otras A                             | Actividades'                                |       | Sistema de Recolección Se  | electiva 🕨 🕨 | Otras Actividades               |
|                |                                             | _                                              |                                                       |                                             |       | Beneficios Tributarios     | +            |                                 |
|                |                                             | _                                              | Radicación del Plan                                   | de Envases y Empaqu                         |       | Envases y Empaques         | •            |                                 |
|                |                                             |                                                |                                                       |                                             |       |                            |              |                                 |

#### Paso 3

Posteriormente se abrirá la siguiente pantalla.

| ORMULARIO RADA LA CESTION AMPIENTAL DE LOS RI                                                                                   |                                                                       |                                                             |                               |
|----------------------------------------------------------------------------------------------------|-----------------------------------------------------------------------|-------------------------------------------------------------|-------------------------------|
| ORMULARIO PARA LA GESTION AMBIENTAL DE LOS RI                                                                                   | SIDUOS DE ENVASES Y EMPA                                              | QUES DE PAPEL, CARTOI                                       | N, PLASTICO, VIDRIO Y METAL   |
| esolución 1407 de 2018. "Por la cual se reglamenta la gestió                                                                    | n ambiental de los residuos de er                                     | vases y empaques de pape                                    | el, cartón, plástico, vidrio, |
| netal y se toman otras determinaciones" modificada por la Re                                                                    | solución 1342 de 2020.                                                |                                                             |                               |
| utoridad Ambiental                                                                                                    | ×                                                                     | Por favor seleccione la Aut                                 | toridad Ambiental             |
| Seleccione                                                                                                    |                                                                       |                                                             |                               |
| Información General Información Operativa Soportes                                                                              | cencias Ambientales                                                   |                                                             |                               |
| Información Básica                                                                                                    |                                                                       |                                                             |                               |
| Instrucción Coñecucación diligencia la información diligencia la información                                                    | nación aclisitada nor la Deselvaió                                    | n 4242 de 2020, correction en di                            | anto a la                     |
| Instruccion: Senor usuario, a continuación diligencie la inform<br>presentación del Plan de Gestión Ambiental de Residuos de la | nacion solicitada por la Resolucio<br>Envases y Empagues, Recuerde gi | n 1342 de 2020, correspondi<br>ue la información correspond | diente a                      |
| nombre del plan, dirección teléfono y Representante Legal se                                                                    | toma del registro VITAL del usuar                                     | io con el cual se diligencia e                              | el presente formulario        |
|                                                                                                    |                                                                       |                                                             |                               |
| Página web                                                                                                    |                                                                       |                                                             |                               |
| E-mail empresarial de notificaciones                                                                                            |                                                                       |                                                             |                               |
| Tipo de Plan                                                                                                    | Seleccione                                                            | $\sim$                                                      |                               |
| Nombre del encargado del plan                                                                                                   |                                                                       |                                                             |                               |
| Teléfono del encargado del plan                                                                                                 |                                                                       |                                                             |                               |
| E-mail del encargado del plan                                                                                                   |                                                                       |                                                             |                               |
|                                                                                                    |                                                                       |                                                             |                               |
| Nombre del Plan                                                                                                    |                                                                       |                                                             |                               |
|                                                                                                    |                                                                       |                                                             |                               |
|                                                                                                    |                                                                       | 6                                                           |                               |
|                                                                                                    |                                                                       |                                                             |                               |
|                                                                                                    |                                                                       |                                                             |                               |
| ANEXO II. CONTENIDO DEL PLAN DE GESTION AMBIENTAL                                                                               | DE RESIDUOS DE ENVASES Y EM                                           | PAQUES                                                      |                               |
| Tabla II-a. IDENTIFICACIÓN DEL PLAN DE GESTIÓN DE ENVA                                                                          | SES Y EMPAQUES.                                                       |                                                             |                               |
| En el siguiente archivo por favor relacione la información aco                                                                  | ciada a productores. Indique los (                                    | lator                                                       |                               |
| básicos del (los) productor(es) que conforma(n) el plan.                                                                        | ciada a productores. mulque los c                                     | latos                                                       |                               |
| Instrucción: Recuerde que en la página de la ANLA tendrá ac                                                                     | ceso al documento para su descar                                      | ga y diligenciamiento del                                   |                               |
| mismo. Una vez diligenciado cárguelo en formato editable en                                                                     | el botón de adjuntar.                                                 | alparmia a v                                                |                               |
| Información aquí                                                                                                    | autorizacion-plan-ge                                                  | stion-ambiental-                                            |                               |
|                                                                                                    | residuos-envaces-y-                                                   | Impaques                                                    |                               |

En el campo de Autoridad Ambietal, seleccione la Autoridad Nacional de Licencias Ambientales

Carrera 13A *#* 34 - 72 Bogotá, Colombia +57 (1) 2540100 licencias@anla.gov.co

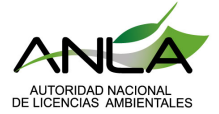

Г

| Autoridad Ambiental         | Seleccione 🗸                                          | Por favor seleccione la Autoridad Ambiental |
|-----------------------------|-------------------------------------------------------|---------------------------------------------|
| Información Conoral Informa | Seleccione<br>Autoridad Nacional de Licencias Ambient | talog                                       |

Posteriormente diligencie toda la información básica del plan como página web, e mail y demás.

Luego seleccione el tipo de plan ya sea individual, colectivo tipo a) o tipo b)

| información General Info                                                                                                  | emación Operativa                                                        | Soportes Adicionales                                                                                                    |                                                                                                    |
|----------------------------------------------------------------------------------------------------|--------------------------------------------------------------------------|----------------------------------------------------------------------------------------------------|----------------------------------------------------------------------------------------------------|
| Información Básica                                                                                                    |                                                                          |                                                                                                    |                                                                                                    |
| nstrucción: Señor usuario,<br>presentación del Plan de Ge<br>nombre del plan, dirección t                                 | a continuación diligen<br>stión Ambiental de Re<br>eléfono y Representan | ncie la información solicitada por la Resolución 1<br>esiduos de Envases y Empaques. Recuerde que l<br>nte Legal se toma del registro VITAL del usuario o | 342 de 2020, correspondiente a la<br>la información correspondiente a<br>con el cual se diligencia el presente formulario |
| 1993                                                                                                    | 12 6                                                                     | ST 550                                                                                                    | 100                                                                                                    |
|                                                                                                    |                                                                          |                                                                                                    |                                                                                                    |
| Página web                                                                                                    |                                                                          |                                                                                                    |                                                                                                    |
| Página web<br>E-mail empresarial de notific                                                                               | aciones                                                                  |                                                                                                    |                                                                                                    |
| Página web<br>E-mail empresarial de notific<br>Tipo de Plan                                                               | aciones                                                                  | Seleccione                                                                                                    | ×                                                                                                    |
| Página web<br>E-mail empresarial de notific<br>Tipo de Plan<br>Nombre del encargado del p                                 | aciones                                                                  | Seleccione                                                                                                    | ~                                                                                                    |
| Página web<br>E-mail empresarial de notific<br>Tipo de Plan<br>Nombre del encargado del p<br>Teléfono del encargado del j | aciones<br>Ian                                                           | Seleccione                                                                                                    |                                                                                                    |

#### Paso 4

Adjunte la información asociada al *anexo lla* en el botón seleccionar archivo y siga las instrucciones de VITAL. Recuerde que podrá descargar desde la página de ANLA los formatos para su diligenciamiento y cargue en la plataforma.

**Nota:** todos los archivos que cargue en el sistema deben tener nombres cortos, sin espacios ni caracteres especiales ('&"/()=!"\$)

| ANEXO II. CONTENIDO DEL PLAN DE GESTIÓN                                                             | AMBIENTAL DE RESIDUOS DE ENVASES Y EMPAQUES                                                                    |
|----------------------------------------------------------------------------------------------------|----------------------------------------------------------------------------------------------------|
| Tabla II-a. IDENTIFICACIÓN DEL PLAN DE GES                                                          | TIÓN DE ENVASES Y EMPAQUES.                                                                                    |
| En el siguiente archivo por favor relacione la in<br>básicos del (los) productor(es) que conforma(n | iformación asociada a productores. Indique los datos<br>i) el plan.                                            |
| Instrucción: Recuerde que en la página de la Al<br>mismo. Una vez diligenciado cárguelo en forma    | NLA tendrá acceso al documento para su descarga y diligenciamiento de<br>ato editable en el botón de adjuntar. |
| Información aquí                                                                                    | http://www.ania.gov.co/permiso-y-<br>autorizacion-plan-gestion-ambiental-<br>residuos-envaces-y-empaques       |
|                                                                                                    |                                                                                                    |
| Tabla II-a. IDENTIFICACIÓN DEL PLAN DE GES                                                          | TIÓN DE ENVASES Y EMPLOYER                                                                                     |

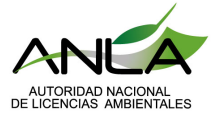

En su equipo seleccione el archivo a cargar.

| Abrir                                   |                                                              |                                                                                                    | ×       |
|-----------------------------------------|--------------------------------------------------------------|----------------------------------------------------------------------------------------------------|---------|
|                                         | te equipo + Descargas + v O                                  | ,P Buscar en Descargas                                                                                                    |         |
| Organicar + Nueva c                     | arpeta                                                       | 194 • 1                                                                                                    | 0       |
| f 👳 Este equipo                         | Nombra                                                       | Fecha de modificación                                                                                                    | Tipo 🕈  |
| Descargas                               | ~ hoy (5)                                                    |                                                                                                    |         |
| Documentos                              | 172548.pdf                                                   | 15/03/2021 945 a.m.                                                                                                    | Decun:  |
| Escritono                               | 🔁 tramite vital.docx                                         | 15/03/2021 9:03 a.m.                                                                                                    | Decun   |
| FTP                                     | The PETICION (88).pdf                                        | 15/03/2021 9:02 a.m.                                                                                                    | Occur   |
| imánenes                                | INCONSISTENCIA PARA LIQUIDACION.jpg                          | 15/03/2021 8:09 a.m.                                                                                                    | Archiv  |
| A Música                                | D PETICION (87).pdf                                          | 15/03/2021 8:09 a.m.                                                                                                    | Docun   |
| Objetos 3D                              | Ia semana pasada (21)                                        |                                                                                                    |         |
| Videos                                  | CFICIOSILAINFOADICIONAL.docx                                 | 12/03/2021 7:45 p.m.                                                                                                    | Docun:  |
| Check level (CA                         | 10 Certificado_Emisiones_NA_20210312_192235 (1).pdf          | 12/03/2021 7:38 p.m.                                                                                                    | Decun   |
| Line west (ci)                          | 1. Certificado_Emisiones_NA_20210312_192429 (1).pdf          | 12/03/2021 7:38 p.m.                                                                                                    | Docun   |
| <ul> <li>Nuevo vol (U.)</li> </ul>      | 1 Certificado_Emisiones_NA_20210312_192235.pdf               | 12/03/2021 7/34 p.m.                                                                                                    | Decun   |
| <ul> <li>Disco local (E)</li> </ul>     | 12 Certificado_Emisiones_NA_20210312_192429.pdf              | 12/03/2021 7:34 p.m.                                                                                                    | Docun   |
| GRUPO_AREA_TI                           | 247556640_151_2-2020-033-3108 RTA VPI ANILA ICA 3 COPORO.pdf | 12/03/2021 10:09 a.m.                                                                                                    | Decun w |
| * - · · · · · · · · · · · · · · · · · · | ¢                                                            | and the second second sec | >       |
| Nom                                     | bre:                                                         | Todos los archivos (*.*)                                                                                                    | v       |
|                                         |                                                              | Abrir Car                                                                                                    | relat   |
| N                                       |                                                              |                                                                                                    |         |

Posteriormente, debe repetir este mismo procedimiento para el cargue de los demás anexos requeridos para la presentación del Plan de acuerdo con la Resolución 1407 de 2018 modificada por la Resolución 1342 de 2020.

Para el cargue el *anexo II b* relacione la Información asociada a los operadores o administradores del Plan. De clic sobre seleccionar archivo y adjunte el documento correspondiente.

| Tabla II-b. IDENTIFICACION Y DOMICILIO del (los) operador( | s) o administrador(es) del plan     |     |
|------------------------------------------------------------|-------------------------------------|-----|
| Adjuntar:                                                  | Seleccionar archivo No se eli archi | ivo |
|                                                            |                                     |     |

anexo IIc. Ahora proceda a asociar la información de los distintos actores que participan en el plan dependiendo del rol de las actividades realizadas de manera específica y describa cuáles son sus responsabilidades asociadas. Adicionalmente indique los datos básicos.

Seleccione el archivo a cargar.

| Tabla II-C. IDENTIFICACIÓN DE LOS ACTORES QUE FORMAN PARTE DEL | PLAN                |            |
|----------------------------------------------------------------|---------------------|------------|
| Adjuntar:                                                      | Seleccionar archivo | 172548.pdf |

Luego se despliega la segunda pestaña asociada a información operativa, en el cual se adjuntan los *anexos IId IIe y IIf*.

Carrera 13A # 34 - 72 Bogotá, Colombia +57 (1) 2540100 licencias@anla.gov.co

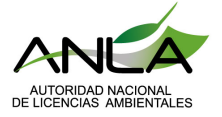

| Información Gen                                                                                             | ral Información                                                                               | Operativa                                         | Soportes Adicionales                                                                                                    |
|----------------------------------------------------------------------------------------------------|-----------------------------------------------------------------------------------------------|---------------------------------------------------|----------------------------------------------------------------------------------------------------|
| Tabla II-d. ESTRUG                                                                                          | TURA ADMINISTRA                                                                               |                                                   | CA DEFINIDA PARA LA IMPLEMENTACIÓN DEL PLAN<br>IN PARTE DEL PLAN DE GESTIÓN AMBIENTAL DE ENVASES Y EMPAQUES.                                                                                                    |
| En el siguiente arc<br>parte de la gestiór                                                                  | hivo por favor relac<br>de residuos, ya ser                                                   | ione la inform<br>en las activid                  | ación asociada a las diferentes personas que hacen<br>lades de recolección, almacenamiento y aprovechamiento con sus datos básicos.                                                                                                    |
| instrucción: Recu<br>del mismo. Una ve                                                                      | rde que en la págin<br>diligenciado cárga                                                     | a de la ANLA t                                    | tendrá acceso al documento para su descarga y diligenciamiento<br>o editable en el botón de adjuntar.                                                                                                    |
| información hittp://<br>autor<br>resid                                                                      | www.ania.gov.co/pr<br>tacion-plan-gestion<br>os-envaces-y-empi                                | rmiso-y-<br>-embiental-<br>iques                  |                                                                                                    |
| Tabla II-d. ESTRUG                                                                                          | UTURA ADMINISTR                                                                               | ATIVA Y TÊCH                                      | eca                                                                                                    |
| Adjuntar: Sek                                                                                               | ccionar archivo N                                                                             | o se eli, arch                                    | tive                                                                                                    |
| Drganigrama, fun                                                                                            | ones y responsabil                                                                            | lidades.                                          |                                                                                                    |
| Adjuntar: Sel                                                                                               | ccionar archivo N                                                                             | o se ell_arch                                     | avo                                                                                                    |
| Anexe copia de lo<br>almacenamiento y                                                                       | permisos, concesi<br>aprovechamiento (r                                                       | ones y demás<br>según aplique                     | autorizaciones ambientales de las personas naturales o jurídicas que realizan la recolección,                                                                                                    |
| Adjuntar: Sel                                                                                               | ccionar archivo N                                                                             | o se ell arch                                     | Nota: Deberá comprimir en un archivo. ZIP o RAR la carpeta con los permisos y autorizaciones. Recuerd<br>nombrar los archivos de fácil identificación.                                                                                                    |
| Tabla II-e. CANTID<br>En el siguiente arc<br>parte de la gestiór<br>con sus datos bás<br>instrucción: A con | LD TOTAL GLOBAL<br>hivo por favor relac<br>de residuos, ya ser<br>cos.<br>inuación tendrá dis | EN PESO (TO<br>ione la inform<br>a en las activid | NELADAS) DE MATERIALES DE ENVASES Y EMPAQUES PUESTOS EN EL MERCADO<br>ación asociada a las diferentes personas que hacen<br>lades de recolección, almacenamiento y aprovechamiento<br>lo<br>k de la página de ANLA para direccionario al documento editable |
| para su descarga                                                                                            | diligenciamiento d                                                                            | el mismo. Una                                     | vez diligenciado cárguelo en EXCEL en el botón de adjuntar.                                                                                                    |
| Tabia II-e. CANTID                                                                                          | D TOTAL GLOBAL                                                                                | EN PESO                                           |                                                                                                    |
| Adjuntar: Sel                                                                                               | ccionar archivo N                                                                             | o se ell arch                                     | INO. S                                                                                                    |
| Table II-f. DESCRI                                                                                          | CIÓN GENERAL DE                                                                               | LAS CARAC                                         | TERÍSTICAS Y DEL FUNCIONAMIENTO TÉCNICO.                                                                                                    |

En el *anexo II d* relacione en un organigrama la información asociada a las diferentes personas que hacen parte de la gestión de residuos, ya sea en las actividades de recolección, almacenamiento y aprovechamiento.

De clic sobre el botón seleccionar archivo y adjunte los documentos requeridos.

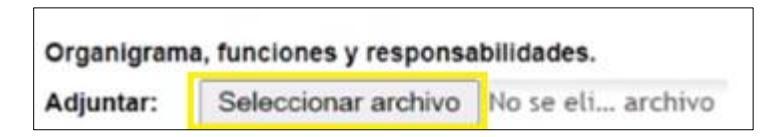

Por otro lado, adjunte toda la información que sea necesaria para dar claridad sobre cómo está conformada la estructura administrativa y técnica de acuerdo con el literal d) del artículo sexto de la Resolución 1407 de 2018. Aunque en el *anexo IIf* se relaciona información asociada a la temática, en este espacio se pueden hacer aclaraciones y observaciones puntuales para efectos de seguimiento de la información.

| Tabla II-d. ES | STRUCUTURA ADMINIS  | TRATIVA Y  | TÉCNICA |
|----------------|---------------------|------------|---------|
| Adjuntar:      | Seleccionar archivo | No se eli. | archivo |

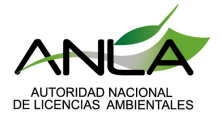

Adicionalmente, anexe copia de los permisos, concesiones y demás autorizaciones ambientales de las personas naturales o jurídicas que realizan la recolección, almacenamiento y aprovechamiento según aplique. Lo anteriormente solicitado da cumplimiento al literal d) del artículo sexto de la Resolución 1407 de 2018.

A pesar de que en el *anexo IIf* se lista la información anterior, es necesario adjuntar copia de los documentos mencionados.

Posteriormente adjunte el *anexo llg* donde relaciona la cantidad total en peso (toneladas) de materiales de envases y empaques puestos en el mercado en el año base y cálculo de la meta de aprovechamiento. Haga clic sobre el botón seleccionar archivo y adjunte el documento desde su ordenador.

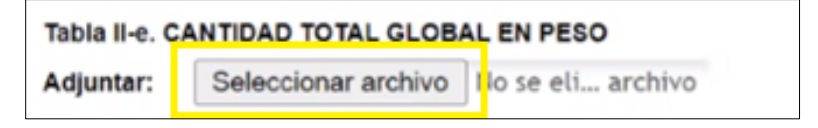

Luego relacione la información asociada a cómo operará el Plan en sus diferentes actividades de recolección, almacenamiento, aprovechamiento entre otros, de acuerdo con el material que se vaya a tratar y las empresas involucradas. Adjunte el *anexo II f* mediante el botón seleccionar archivo.

| Tabla II-f. DESCRIPCIÓN GENERAL DE LAS CARACTERÍSTICAS Y DEL FUNCIONAMIENTO TÉCNICO,<br>LOGÍSTICO Y OPERATIVO DEL PLAN DE GESTIÓN AMBIENTAL DE RESIDUOS DE ENVASES Y EMPAQUES                                                                                                    |
|----------------------------------------------------------------------------------------------------|
| En el siguiente archivo por favor relacione la información asociada y describa cómo operará el Plan en sus<br>diferentes actividades de recolección, almacenamiento, aprovechamiento entre otros, de acuerdo al<br>material que se vaya a tratar y las empresas involucradas.                                                     |
| Instrucción: Recuerde que en la página de la ANLA tendrá acceso al documento para su descarga y diligenciamiento del mismo.<br>Una vez diligenciado cárguelo en formato editable en el botón de adjuntar.<br>Información http://www.anla.gov.co/permiso-y-<br>autorizacion-plan-gestion-ambiental-<br>residuos-envaces-y-empaques |
| Adjuntar: Seleccionar archivo No se eli archivo                                                                                                    |

Adicionalmente es necesario que relacione información asociada a: programas de sensibilización y cultura ciudadana como también a los mecanismos de financiación, mecanismos de seguimiento y verificación de la información e inversión en investigación aplicada.

| Adjuntar:              | Seleccionar archivo                                                          | 204493.pdf                                               |                                                               |
|------------------------|------------------------------------------------------------------------------|----------------------------------------------------------|---------------------------------------------------------------|
| ADJUNTOS               | DE FINANCIACIÓN                                                              |                                                          |                                                               |
| Mecanismo              | s de financiación y cost                                                     | os de implementad                                        | lón                                                           |
| Adjuntar               | Seleccionar archivo                                                          | 205547.pdf                                               |                                                               |
| Mecanismo              | s de seguimiento y verif                                                     | icación de la infor                                      | mación con indicadores y responsables dentro del organigrama. |
| Adjuntar:              | Seleccionar archivo                                                          | 204432.pdf                                               |                                                               |
| Mecanismo<br>Adjuntar: | s de seguimiento y verif<br>Seleccionar archivo<br>s en investigación aplica | icación de la infor<br>204432.pdf<br>da v desarrollo exi | mación con indicadores y responsables dentro d                |
| inversiones            | s en investigación aplica                                                    | ua y uesanono ex                                         | verimental para la innovación y ecodiseno.                    |

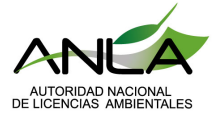

Ahora bien, <u>si el</u> Plan cuenta con un sistema de retorno de envases y empaques podrá adjuntar la información relacionada con el anexo V, en el cual podrá adjuntar carpetas comprimidas o archivo .pdf que relacionen la información solicitada para cada fase.

| ANEXO V R     | EQUISITOS DE VERIFICA      | ACIÓN DEL SISTEMA DE RETORNABILIDAD.                                              |
|---------------|----------------------------|-----------------------------------------------------------------------------------|
| Para perso    | nas naturales o juridicas  | que cuenten con un sistema de retorno de envases y empaques                       |
| En el siguie  | ente anexo por favor rela  | cione la información asociada al sistema de retornabilidad en el caso que aplique |
| Fase I polit  | ica corporativa o empres   | arial de poner en el mercado envases y empaques retornables                       |
| Adjuntar      | Seleccionar archivo        | 172548.pdf                                                                        |
| face II cum   | alimianto de requieitos d  | le calidad u ambiantales, en la face de acondicionamiento                         |
| lase ii cum   | plimiento de requisitos d  | e calidad y ambientales, en la lase de acondicionamiento.                         |
| Adjuntar      | Seleccionar archivo        | 204651.pdf                                                                        |
| Fase III disp | ponibilidad y eficiencia d | el sistema de retornabilidad                                                      |
| Adjuntar      | Seleccionar archivo        | 201099.pdf                                                                        |

Por último, podrá cargar los archivos adjuntos que considere dan cumplimiento al literal j) del artículo sexto de la Resolución 1407 de 2018 en formato .pdf o carpeta comprimida.

Una vez cargado el archivo, haga clic en el botón de enviar para radicar el Plan. Verifique previamente que todos los archivos estén cargados, de lo contrario el sistema le indicará que hace falta un documento.

| esolución 1407 de 201<br>atal y se toman otras d  | <ol> <li>Por la cual se reglamen<br/>eterminaciones" modificad</li> </ol> | ta la gestión ambiental de los<br>a por la Resolución 1342 de 2 | residuos de envases y empaques de papel, cartón, plástico, vidrio,<br>1020. |
|---------------------------------------------------|---------------------------------------------------------------------------|-----------------------------------------------------------------|-----------------------------------------------------------------------------|
| itoridad Ambiental                                | Seleccione                                                                |                                                                 | Por favor seleccione la Autoridad Ambiental                                 |
| nformación General                                | Información Operativa                                                     | Soportes Adicionales                                            |                                                                             |
| Aquí podrá cargar los a<br>nodificada por la Reso | djuntos que considere dan<br>Iuclón 1342 de 2020                          | cumplimiento al literal j) del a                                | rticulo sexto de la Resolución 1407 de 2018.                                |
| diuntar                                           |                                                                           | Selec                                                           | cionar archivo Archivo ZIP.zip                                              |

Enviar Cancelar Enviar e împrimir

Constate que el proceso de radicación se haya efectuado de manera exitosa. En pantalla deberá mostrar el número de seguimiento con la correspondiente fecha y hora del proceso.

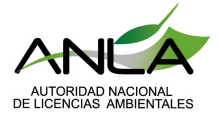

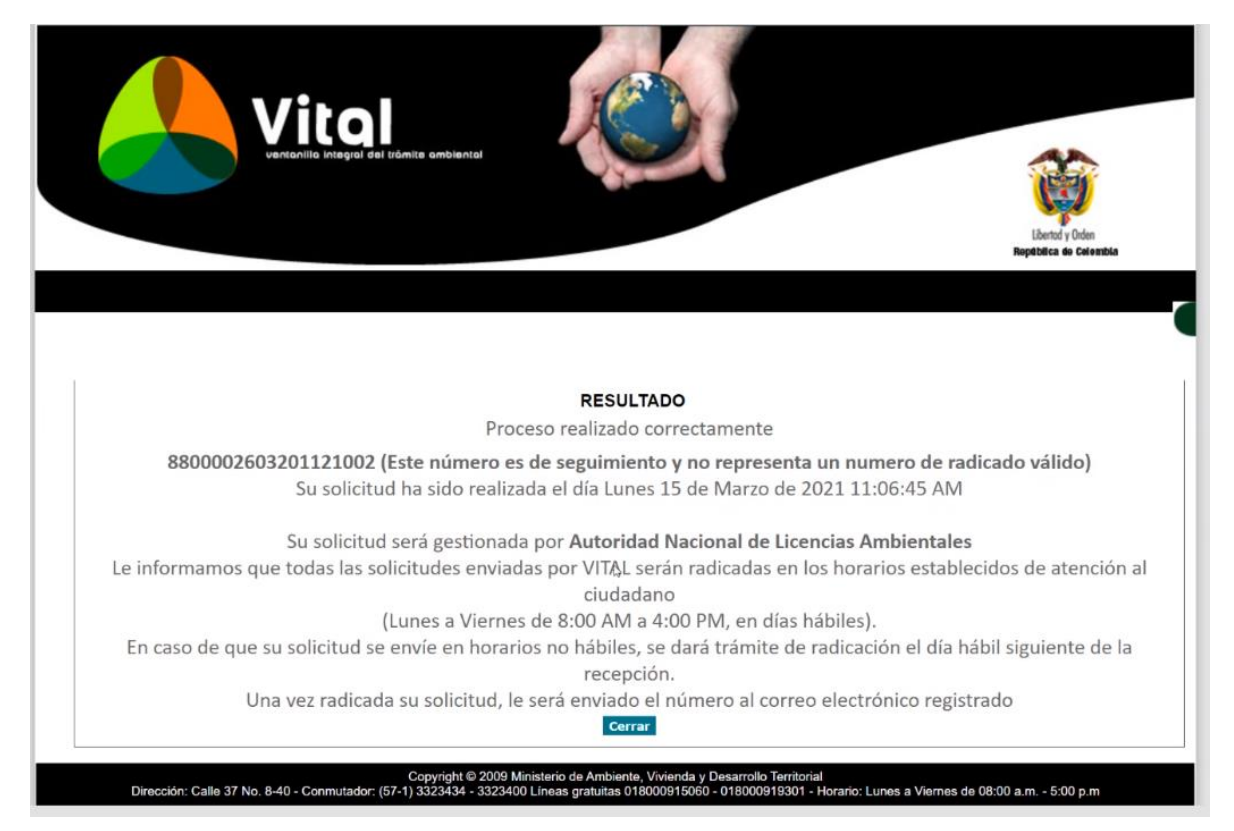

Recuerde: que usted debe verificar que el aplicativo le muestra la pantalla anterior se genera solo cuando da clic en el botón "enviar", si no obtiene el número se entiende que el Plan NO fue radicado.

En caso de generarse error, puede contactarse con los canales de atención del Ministerio de Ambiente y Desarrollo Sostenible para brindarle ayuda.